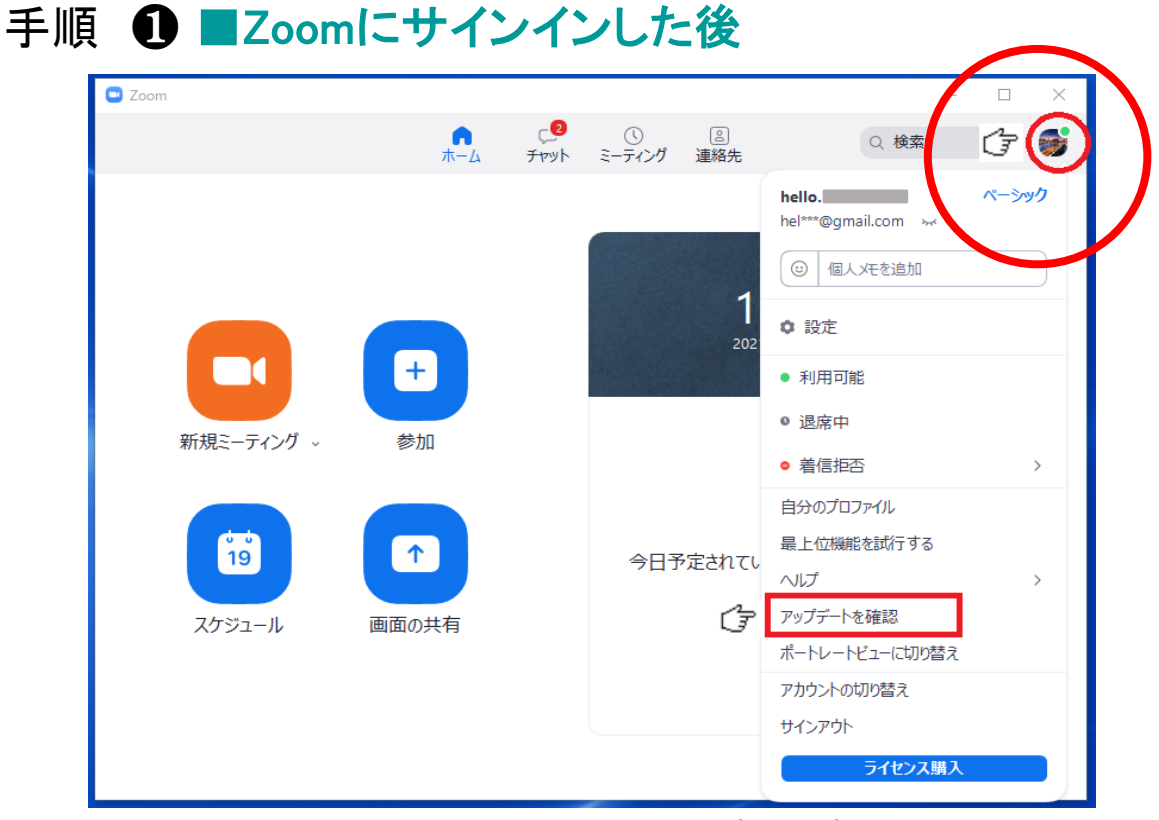

手順1 右上のアイコンをクリックし、ポップアップメニューを表示する 手順2 「アップデート確認」をクリックする

## 手順 ❷ ■「更新」をクリックする

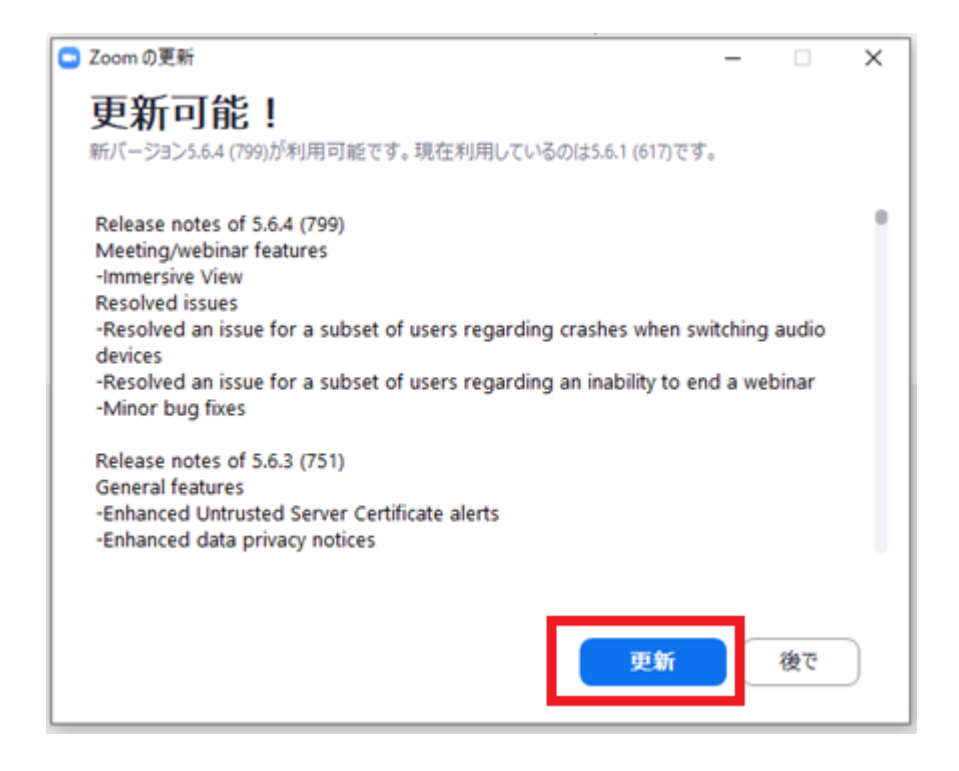

※「更新」をクリックする。

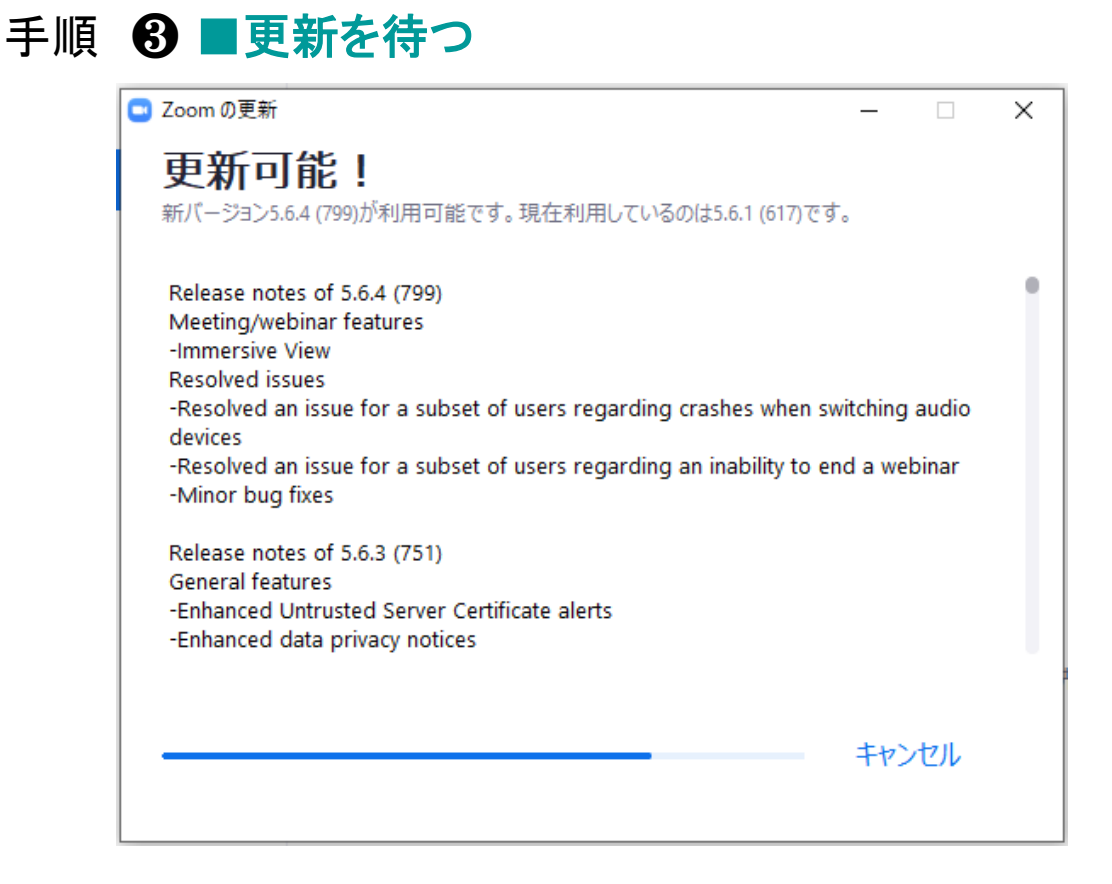

## 手順 ④ ■更新が完了したら、Zoomからサインアウトする

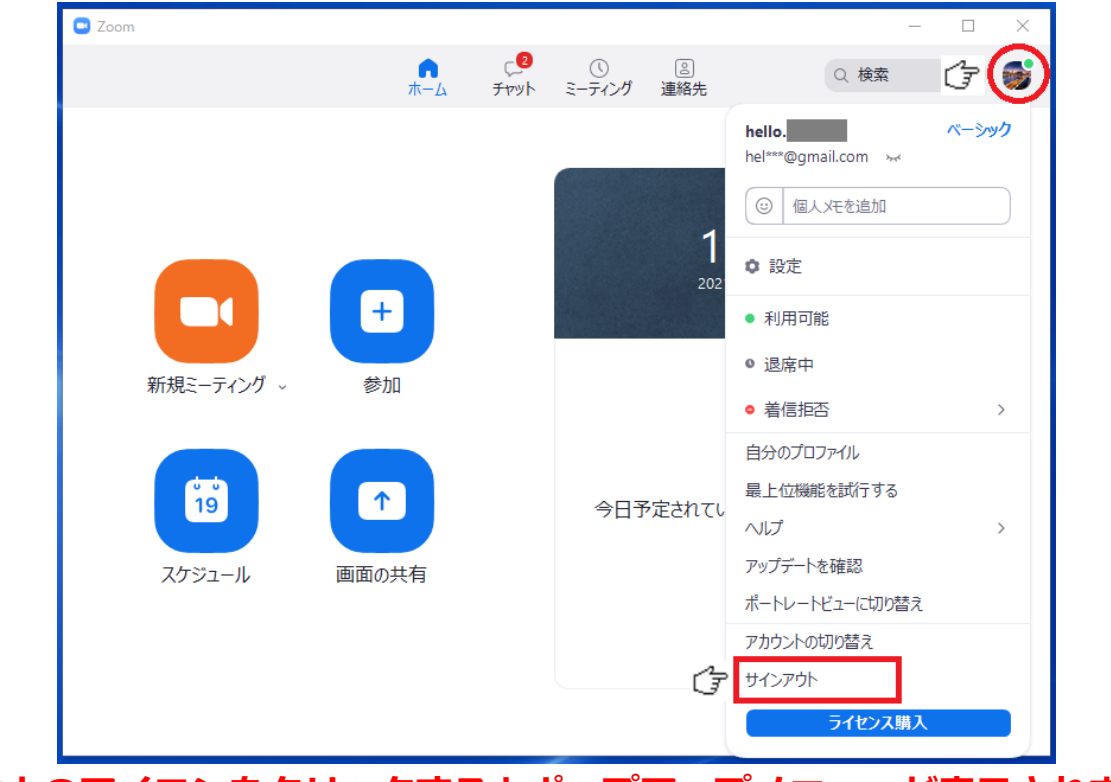

※ 右上のアイコンをクリックするとポップアップメニューが表示されます。